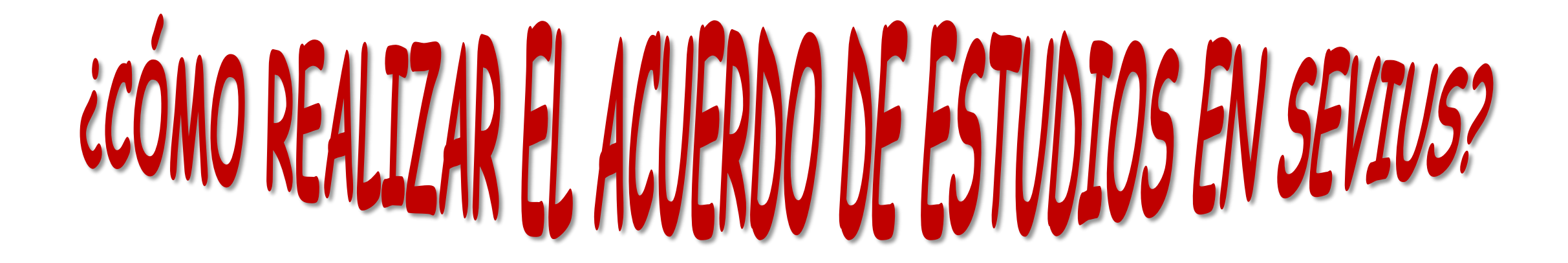

https://sevius.us.es/

Antes de introducir los datos de asignaturas del acuerdo de estudios en SEVIUS deberá:

- a) Realizar una tabla en formato Excel o Word recogiendo la propuesta que presenta, consultando
- los programas de las asignaturas de la US que desea realizar en movilidad
- los programas de las asignaturas ofertadas en destino

| Nombre     | Nº ECTS | Nombre        | Nº ECTS |
|------------|---------|---------------|---------|
| asignatura |         | asignatura en |         |
| en la US   |         | destino       |         |

b) Enviar la propuesta al responsable Erasmus <u>elenar@us.es</u> para su aprobación junto con el enlace o información recibida sobre la oferta de asignaturas en destino

c) Si es alumno del Doble Grado, deberá poner en copia al responsable Erasmus de FICO <u>relaintftf@us.es</u> para la aprobación de las asignaturas de dicha área

## 1) Entrar en Secretaría Virtual, SEVIUS, y elegir del menú de la izquierda la opción "ERASMUS"

| - | → C Sevius4.us.es/index.php?expace                                                                                                    | ad                                                                                        | ☆ 1 🖸                                 |
|---|----------------------------------------------------------------------------------------------------|-------------------------------------------------------------------------------------------|---------------------------------------|
| - | UNIVERSIDAD<br>D SEVILLA<br>1505                                                                                                    | a Virtual                                                                                 | Sevilla, Miercoles 21 de Mayo de 2025 |
|   | LA SECRETARÍA VIRTUAL ESTUDIANTES P                                                                                                    | YERSONAL DOCENTES OTROS Q BUSCAR 🛧 AÑADIR A FAVORITOS 🖕 CERRAR SESIÓN                     |                                       |
| 3 | Destacados<br>Gestión de recibos académicos<br>IV Plan Propio de Docencia. Línea 215.<br>Programa de Acreditación del PDI en Lengua<br>Extranjera (ICE). Servicio de Innovación<br>Educativa. | Datos académicos del estudiante                                                           |                                       |
|   | Recientes                                                                                                    | Datos personales como<br>estudiante     Expediente académico     Matrícula     Resumen of | del expediente                        |
|   | Datos académicos del estudiante<br>ERASMUS<br>Publicación del horario de tutorías                                                                                                    |                                                                                           |                                       |
|   | Gestión de recibos académicos                                                                                                    | Tipo y número de documento:                                                               |                                       |
|   | Buzon de documentacion                                                                                                    | Nombre:                                                                                   |                                       |
|   |                                                                                                    | Usuario virtual:                                                                          |                                       |
|   |                                                                                                    | Fecha de nacimiento:                                                                      |                                       |
|   |                                                                                                    | Localidad de nacimiento:                                                                  |                                       |
|   |                                                                                                    | Provincia de nacimiento:                                                                  |                                       |
|   |                                                                                                    |                                                                                           |                                       |

#### 2) Elegir del menú superior la opción "EXPEDIENTE"

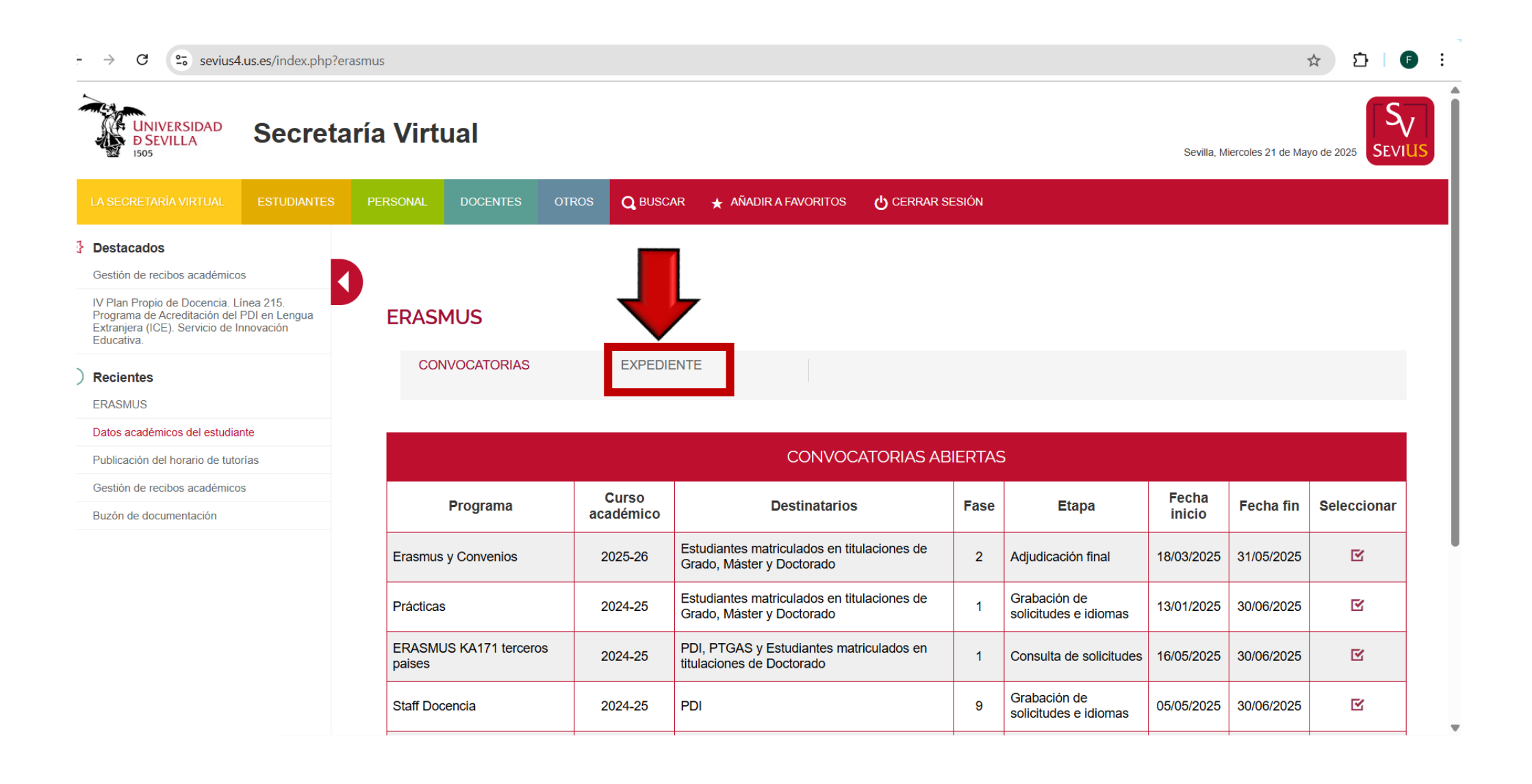

# 3) Elegir del menú inferior la opción "ACUERDO DE ESTUDIOS"

| ← → G                                                                                                    | sevius4.us.es/index.php                                                                                 | erasmus=EXPEDIENTE                                                                                                    |                                                                                                    |                                                                                                 |                                                                       |                                                        |                     |                       | ९ 🛧 🖸 🕒                                                         |
|----------------------------------------------------------------------------------------------------|----------------------------------------------------------------------------------------------------|----------------------------------------------------------------------------------------------------|----------------------------------------------------------------------------------------------------|-------------------------------------------------------------------------------------------------|-----------------------------------------------------------------------|--------------------------------------------------------|---------------------|-----------------------|-----------------------------------------------------------------|
| UNIVERSIDAD<br>DSEVILLA<br>1505                                                                                                    | aría Virtual                                                                                            |                                                                                                    |                                                                                                    |                                                                                                 |                                                                       |                                                        |                     |                       | z Sevīla, Mercoles 21 de Mayo de 2025 SEVILIS                   |
| LA SECRETARÍA VIRTUAL ESTUDIANTES                                                                                                    | PERSONAL DOCENTES OTROS                                                                                 | Q BUSCAR 🛧 AÑADIR A FAVORITOS 🖒 CERRAR SES                                                                                                    | IÓN                                                                                                    |                                                                                                 |                                                                       |                                                        |                     |                       |                                                                 |
| <ul> <li>Destacados</li> <li>Gestión de recibos académicos</li> <li>IV Plan Propio de Docencia, Línea 215.</li> <li>Progran de Acreditación del POI en Lengua</li> </ul> | ERASMUS                                                                                                 |                                                                                                    |                                                                                                    |                                                                                                 |                                                                       |                                                        |                     |                       |                                                                 |
| Extranjera (ICE). Sarvicio de Innovación<br>Educativa.           Recientes           ERASMUS           Datos académicos del estudiante                                   | CONVOCATORIAS                                                                                           | EXPEDIENTE                                                                                                    |                                                                                                    |                                                                                                 |                                                                       |                                                        |                     |                       | E Instrucciones para los expedientes de movilidad internacional |
| Publicación del horario de tutorías<br>Gestión de recibos académicos                                                                                                    |                                                                                                    |                                                                                                    |                                                                                                    |                                                                                                 |                                                                       |                                                        |                     |                       |                                                                 |
| Buzón de documentación                                                                                                    | Nº Eventingfo                                                                                           |                                                                                                    |                                                                                                    |                                                                                                 | DATOS PE                                                              | RSUNALES                                               | Deverage            |                       |                                                                 |
|                                                                                                    | N°. Expediente                                                                                          |                                                                                                    | Curs                                                                                                    | o academico                                                                                     | 2025-20                                                               |                                                        | Teléfono            |                       |                                                                 |
|                                                                                                    |                                                                                                    |                                                                                                    |                                                                                                    |                                                                                                 |                                                                       |                                                        |                     |                       |                                                                 |
|                                                                                                    |                                                                                                    |                                                                                                    |                                                                                                    |                                                                                                 | DATOS DI                                                              | L DESTINO                                              |                     |                       |                                                                 |
|                                                                                                    | Programa                                                                                                |                                                                                                    | País                                                                                                    |                                                                                                 |                                                                       |                                                        | Universidad         |                       |                                                                 |
|                                                                                                    | Meses                                                                                                   |                                                                                                    | Cen                                                                                                    | ro                                                                                              |                                                                       |                                                        | Titulación          |                       |                                                                 |
|                                                                                                    | <ul> <li>Tiene que presentar un<br/>La fecha del viaje tiene</li> <li>Los datos introducidos</li> </ul> | n billete como justificante de su viaje, en el caso d<br>e que coincidir con la del justificante (billete de avi<br>s tendrán que ser validados posteriormente por el | e realizar el viaje en coche, deberá<br>ón, tren,). Debes de ser titular de<br>Centro Internacional, hasta entonce | presentar declaración jurada<br>la cuenta bancaria (IBAN) fac<br>s podrá actualizarlo las veces | y permiso de circula<br>ilitada. Introduzca la<br>que sean necesaria: | ición del vehiculo.<br>Is 24 caracteres del código IBA | N sin espacios.     |                       |                                                                 |
|                                                                                                    |                                                                                                    |                                                                                                    |                                                                                                    |                                                                                                 | DATOS                                                                 | DEL VIAJE                                              |                     |                       |                                                                 |
|                                                                                                    | Fecha del viaje                                                                                         | dd/mm/saaa 🗖                                                                                                    | Medio de transporte                                                                                                | Seleccione opción 🗸                                                                             |                                                                       | Tiempo de estancia                                     | Seleccione opción 🗸 | Justificante de viaje | Seleccionar archivo Ningún archivo seleccionado                 |
|                                                                                                    |                                                                                                    |                                                                                                    |                                                                                                    |                                                                                                 | DATOS B                                                               | ANCARIOS                                               |                     |                       |                                                                 |
|                                                                                                    | Nombre de la entidad                                                                                    |                                                                                                    |                                                                                                    |                                                                                                 |                                                                       | IBAN                                                   |                     |                       |                                                                 |
|                                                                                                    |                                                                                                    |                                                                                                    |                                                                                                    |                                                                                                 | SEGURO DE                                                             | REPATRIACIÓN                                           |                     |                       |                                                                 |
|                                                                                                    | Seguro de repatriación (El estu-                                                                        | diante se compromete a suscribir un seguro de repatria                                                                                                    | ción obligatorio)                                                                                                  |                                                                                                 |                                                                       | Seleccionar archivo Ningún archi                       | o seleccionado      |                       |                                                                 |

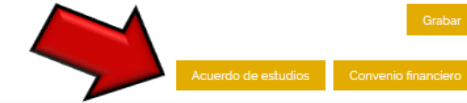

.

# 4) Elegir del menú inferior la opción "AÑADIR BLOQUE DE ASIGNATURAS"

#### ← → C 🛛 🖧 sevius4.us.es/index.php?erasmus=EXPEDIENTE&EXPEDIENTE=ACUERDO\_ESTUDIO

| Programa reppio de Docernicia, Linea 215.<br>Programa de Acreditación del PDI en Lengua<br>Extranjera (ICE). Servicio de Innovación<br>Educativa. | ERASMUS        |            |   |                    |               |           |  |
|----------------------------------------------------------------------------------------------------|----------------|------------|---|--------------------|---------------|-----------|--|
| Recientes     ERASMUS                                                                                                    | CONVOCATORIAS  | EXPEDIENTE |   |                    |               |           |  |
| Enviolitoo                                                                                                    |                |            |   |                    |               |           |  |
| Datos académicos del estudiante                                                                                                    |                |            |   |                    |               |           |  |
| Publicación del horario de tutorías                                                                                                    |                |            |   | DATC               | OS PERSONALES |           |  |
| Gestión de recibos académicos                                                                                                    | Nº. Expediente |            |   | Curso académico    | 2025-26       | Documento |  |
| Buzón de documentación                                                                                                    | Nombre         |            | ) | Correo electrónico |               | Teléfono  |  |

|                        |                       | DATOS DEL DESTINO |                 |  |
|------------------------|-----------------------|-------------------|-----------------|--|
| Programa               | País                  |                   | Universidad     |  |
| Meses                  | Centro                |                   | Titulación      |  |
| Créditos<br>necesarios | Credítos<br>superados |                   | Créditos faltan |  |

| ESTADO DEL ACUERDO DE ESTUDIOS          |                                           |  |  |  |  |  |
|-----------------------------------------|-------------------------------------------|--|--|--|--|--|
| Estado del acuerdo de estudios          | El acuerdo de estudios no ha sido enviado |  |  |  |  |  |
| Observaciones del responsable de centro |                                           |  |  |  |  |  |

1 No existen asignaturas en el acuerdo de estudios, para añadir debe pulsar el botón Añadir bloque de asignaturas.

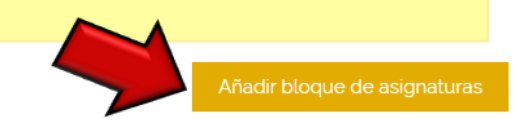

9 17

#### 5) Elegir asignatura en origen (US) del desplegable

Secretaría Virtual

| ſ     |                                     |
|-------|-------------------------------------|
| 25 SI | Sevilla. Miercoles 21 de Mavo de 20 |

| LA SECRETARÍA VIRTUAL ES                                                                                                    | STUDIANTES                 | PERSONAL | DOCENTES   | OTROS | <b>Q</b> BUSCAR | * ANADIR A FAVORITOS | CERRAR SESIÓN |                    |                  |           |  |
|----------------------------------------------------------------------------------------------------|----------------------------|----------|------------|-------|-----------------|----------------------|---------------|--------------------|------------------|-----------|--|
| Destacados                                                                                                    |                            |          |            |       |                 |                      |               |                    |                  |           |  |
| Gestión de recibos académicos                                                                                                    |                            |          |            |       |                 |                      |               |                    |                  |           |  |
| IV Plan Propio de Docencia. Línea 2<br>Programa de Acreditación del PDI en<br>Extranjera (ICE). Servicio de Innovac<br>Educativa. | 215.<br>en Lengua<br>ación | ERASM    | IUS        |       |                 |                      |               |                    |                  |           |  |
| Ø Recientes                                                                                                    |                            | CON      | VOCATORIAS |       | EXPEDIENTE      |                      |               |                    |                  |           |  |
| ERASMUS                                                                                                    |                            |          |            |       |                 |                      |               |                    |                  |           |  |
| Datos académicos del estudiante                                                                                                   |                            |          |            |       |                 |                      |               |                    |                  |           |  |
| Publicación del horario de tutorías                                                                                               |                            |          |            |       |                 |                      |               | L                  | DATOS PERSONALES |           |  |
| Gestión de recibos académicos                                                                                                    |                            | Nº. Exp  | ediente    |       |                 |                      |               | Curso académico    | 2025-28          | Documento |  |
| Buzón de documentación                                                                                                    |                            | Nombre   | i.         |       |                 |                      |               | Correo electrónico | 1                | Teléfono  |  |

|                     | DATOS DEL DESTINO |                    |  |                 |  |  |  |  |  |
|---------------------|-------------------|--------------------|--|-----------------|--|--|--|--|--|
| Programa            |                   | País               |  | Universidad     |  |  |  |  |  |
| Meses               |                   | Centro             |  | Titulación      |  |  |  |  |  |
| Créditos necesarios |                   | Credítos superados |  | Créditos faltan |  |  |  |  |  |

#### 1 Introduzca un bloque de asignaturas por equivalencia de las mismas entre la Universidad de Sevilla y la universidad de destino.

|                                                                                                | BLOQUE NÚMERO 1                     |  |
|------------------------------------------------------------------------------------------------|-------------------------------------|--|
| Asignatura de origen                                                                           | Seleccione opción 🗸                 |  |
| Código asignatura destino                                                                      |                                     |  |
| Asignatura de destino                                                                          |                                     |  |
| Créditos ECTS (Asignatura destino)                                                             |                                     |  |
| Duración (Asignatura destino)                                                                  | Seleccione opción 🗸                 |  |
| El código de la asignatura de destino no es obligatorio, de no indicarse se le grabará uno, qu | e puede modificarse posteriormente. |  |

### 6) Introducir los datos de la asignatura equivalente en destino y grabar

7) Si

- Para 1 asignatura en la US la equivalencia son más de una en destino

- Para 1 asignatura en destino la equivalencia son más de una en origen

Pulsar la opción correspondiente y proceder como en el paso 6

| Nombre              |                               |                                       | c          | correo electrón          | ico           |                                 | Teléf              | iono                     | Teléfono                  |                            |                           |                            |                  |
|---------------------|-------------------------------|---------------------------------------|------------|--------------------------|---------------|---------------------------------|--------------------|--------------------------|---------------------------|----------------------------|---------------------------|----------------------------|------------------|
|                     |                               |                                       |            |                          |               |                                 |                    |                          |                           |                            |                           |                            |                  |
|                     |                               |                                       |            |                          | DATC          | S DEL DESTINO                   |                    |                          |                           |                            |                           |                            |                  |
| Programa            |                               |                                       | F          | aís                      |               |                                 | Univ               | ersidad                  |                           |                            |                           |                            |                  |
| leses               |                               |                                       | c          | entro                    |               |                                 | Titul              | ación                    |                           |                            |                           |                            |                  |
| réditos<br>ecesario | 5                             |                                       | C<br>s     | reditos<br>uperados      |               |                                 | Créd               | litos faltan             |                           |                            |                           |                            |                  |
|                     |                               |                                       |            |                          |               |                                 |                    |                          |                           |                            |                           |                            |                  |
|                     |                               |                                       |            | EST                      | ADO DEL       | ACUERDO DE ESTUDIOS             |                    |                          |                           |                            |                           |                            |                  |
|                     | Estado del ac                 | uerdo de estudios                     | El acuero  | lo de estudios no        | ha sido envia | do                              |                    |                          |                           |                            |                           |                            |                  |
| (                   | Observaciones del             | l responsable de centro               |            |                          |               |                                 |                    |                          |                           |                            |                           |                            |                  |
|                     |                               |                                       |            |                          |               |                                 |                    |                          |                           |                            |                           |                            |                  |
|                     |                               |                                       |            |                          | ACUER         | DO DE ESTUDIOS                  |                    |                          |                           |                            |                           |                            |                  |
| Bloque              | Asignat                       | uras de la Universidad de Sevilla     |            | №.<br>Créditos<br>bloque | Asig          | naturas de la universidad de de | estino             | №.<br>Créditos<br>bloque | Añadir<br>asig.<br>origen | Añadir<br>asig.<br>destino | Editar<br>asig.<br>origen | Editar<br>asig.<br>destino | Elimin;<br>bloqu |
| 1                   | 1780030 - Auditor<br>OPTATIVA | ía de la Gestión de los Recursos Huma | anos (6)   | 6                        |               |                                 |                    | 6                        | +                         | +                          |                           |                            | Û                |
|                     |                               | Total créditos                        | en origen: | 6                        |               | Total cré                       | éditos en destino: | 6                        |                           |                            |                           |                            |                  |

Añadir bloque de asignaturas

#### 8) Si necesita corregir algún dato de las asignaturas, pulsar la opción correspondiente y proceder como en el paso 6

| l. |                        |                       |                   |                 |   |  |  |
|----|------------------------|-----------------------|-------------------|-----------------|---|--|--|
|    | Nombre                 | Correo electrónico    |                   | Teléfono        |   |  |  |
|    |                        |                       |                   |                 |   |  |  |
|    |                        |                       | DATOS DEL DESTINO |                 |   |  |  |
|    | Programa               | País                  |                   | Universidad     | - |  |  |
|    | Meses                  | Centro                |                   | Titulación      |   |  |  |
|    | Créditos<br>necesarios | Creditos<br>superados |                   | Créditos faltan |   |  |  |

| ESTADO DEL ACUERDO DE ESTUDIOS                                            |  |  |  |  |  |  |  |  |  |
|---------------------------------------------------------------------------|--|--|--|--|--|--|--|--|--|
| Estado del acuerdo de estudios Del acuerdo de estudios no ha sido enviado |  |  |  |  |  |  |  |  |  |
| Observaciones del responsable de centro                                   |  |  |  |  |  |  |  |  |  |
|                                                                           |  |  |  |  |  |  |  |  |  |

|        |                                                                           |   |                                          |                          | $\mathbf{\downarrow}$     | $\mathbf{\downarrow}$      |                           |                            |                    |
|--------|---------------------------------------------------------------------------|---|------------------------------------------|--------------------------|---------------------------|----------------------------|---------------------------|----------------------------|--------------------|
| Bloque | e Asignaturas de la Universidad de Sevilla                                |   | Asignaturas de la universidad de destino | №.<br>Créditos<br>bloque | Añadir<br>asig.<br>origen | Añadir<br>asig.<br>destino | Editar<br>asig.<br>origen | Editar<br>asig.<br>destino | Eliminar<br>bloque |
| 1      | 1780030 - Auditoría de la Gestión de los Recursos Humanos (6)<br>OPTATIVA | 6 |                                          | 6                        | +                         | +                          | -                         | <b>*</b>                   | ŵ                  |
|        | Total créditos en origen:                                                 | 6 | Total créditos en destino:               | 6                        |                           |                            |                           |                            |                    |

### 9) La equivalencia de asignatura podría aparecer como se recoge en el acuerdo inferior

| Datos personales               |  |  |                       |          |             |                 |  |  |  |
|--------------------------------|--|--|-----------------------|----------|-------------|-----------------|--|--|--|
| Nº. Expediente                 |  |  | Curso académico       |          | 2025-26     | Documento       |  |  |  |
| Nombre                         |  |  | Correo electrónico    |          | Teléfono    |                 |  |  |  |
| Datos del destino              |  |  |                       |          |             |                 |  |  |  |
| Programa                       |  |  | País                  |          | Universidad |                 |  |  |  |
| Meses                          |  |  | Centro                | <b>D</b> |             | Titulación      |  |  |  |
| Créditos<br>necesarios         |  |  | Credítos<br>superados |          |             | Créditos faltan |  |  |  |
| Estado del acuerdo de estudios |  |  |                       |          |             |                 |  |  |  |
| Estado del acuerdo de estudios |  |  |                       |          |             |                 |  |  |  |
| Fecha de envío                 |  |  |                       |          |             |                 |  |  |  |
| Fecha de validación            |  |  |                       |          |             |                 |  |  |  |

Acuerdo de estudios

| Bloque  | Asignaturas de la Universidad de Sevilla                                    | №.<br>Créditos<br>bloque | Asignaturas de la universidad de destino                                                                      | №.<br>Créditos<br>bloque | Estado   |  |  |  |  |
|---------|-----------------------------------------------------------------------------|--------------------------|----------------------------------------------------------------------------------------------------|--------------------------|----------|--|--|--|--|
| 1       | 1780027 - Dirección y Desarrollo de los Recursos Humanos (6)<br>OBLIGATORIA | 6                        | 39399/1 - Change Management (4) - Primer semestre<br>39399/2 - Human Capital Management (4) - Primer semestre | 8                        | Validado |  |  |  |  |
| 2       | 1780033 - Derecho del Empleo (6) OBLIGATORIA                                | 6                        | 39399/11 - Business Law (4) - Primer semestre                                                                 | 4                        | Validado |  |  |  |  |
|         | Total créditos en origen:                                                   |                          | Total créditos en destino:                                                                                    |                          |          |  |  |  |  |
| Observa | Observaciones                                                               |                          |                                                                                                    |                          |          |  |  |  |  |

Obsevaciones para el estudiante

Obsevaciones sobre el acuerdo de estudios

10) Cuando haya terminado y grabado todas las equivalencias, deberá pulsar la opción "ENVIAR" y mandar un correo a <u>elenar@us.es</u> y <u>relaintftf@us.es</u> (en el caso de DG) informando de su cumplimentación